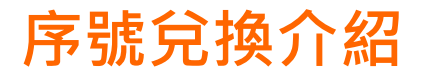

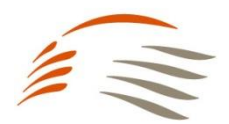

#### 【步驟1】

至台北富邦銀行-富邦兑好康頁面(https://creditcard.taipeifubon.com.tw/FBBonus)→ 至畫面右上角完成卡友登入

| [] 台北富邦銀行                   |           |           |                       |            | 👸 數位客)     | 服 🛛 🖗 登入 |  |
|-----------------------------|-----------|-----------|-----------------------|------------|------------|----------|--|
| 富邦兌好康<br><sub>紅利·哩程兌換</sub> | 會員中心      | 紅利兌換<br>0 | 哩程兌換<br>0             | 福華點兌換<br>0 | 宏碁點兌換<br>0 |          |  |
|                             | 信用卡網路會員登入 | 網路        | 銀行登入                  | _          |            |          |  |
|                             | 身分證字號     |           |                       |            |            |          |  |
|                             | 使用者代碼     |           |                       |            |            |          |  |
|                             | 使用者密碼     |           |                       |            |            |          |  |
|                             | 我不是       | 機器人       | reCAPTCHA<br>隱私權 - 條款 |            |            |          |  |
|                             | 登入        |           | <u>清除</u>             |            |            |          |  |
|                             | 忘言        | 已密碼       |                       |            |            |          |  |
|                             |           |           |                       |            |            |          |  |

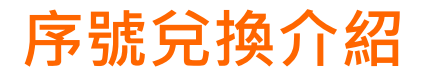

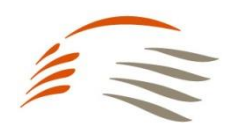

#### 【步驟2】 選擇高鐵會員TGo點數即享票券→選擇數量→立即兌換

| [2] 台北富邦銀行                   |                                                     |                   |                          |            | 🔯 數位客                   | <b>成</b>             |
|------------------------------|-----------------------------------------------------|-------------------|--------------------------|------------|-------------------------|----------------------|
| 富邦免好康<br><sup>紅利·</sup> 哩程兌換 | 會員中心                                                | 紅利兌換<br>480,400   | 哩程兌換<br><mark>736</mark> | 福華點兌換<br>O | 宏碁點兌換<br><mark>0</mark> | <b>戸</b> 0<br>紅利兌換清單 |
| < 回紅利兌換                      | 最新上架   高鐵會員   分)   兌換代號 11013   兌換點數 2,000   數量   1 | TGo黑b<br>012<br>點 | 數 20                     | 0點(電       | 了兌掛<br><sup>單</sup>     |                      |
| 商品介紹。                        |                                                     |                   |                          |            |                         |                      |
|                              |                                                     |                   |                          |            |                         |                      |

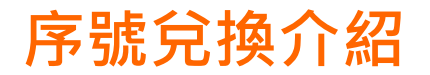

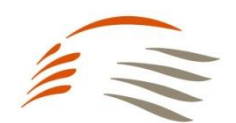

## 【步驟3】 檢視兌換點數與剩餘點數→選擇「下一步」

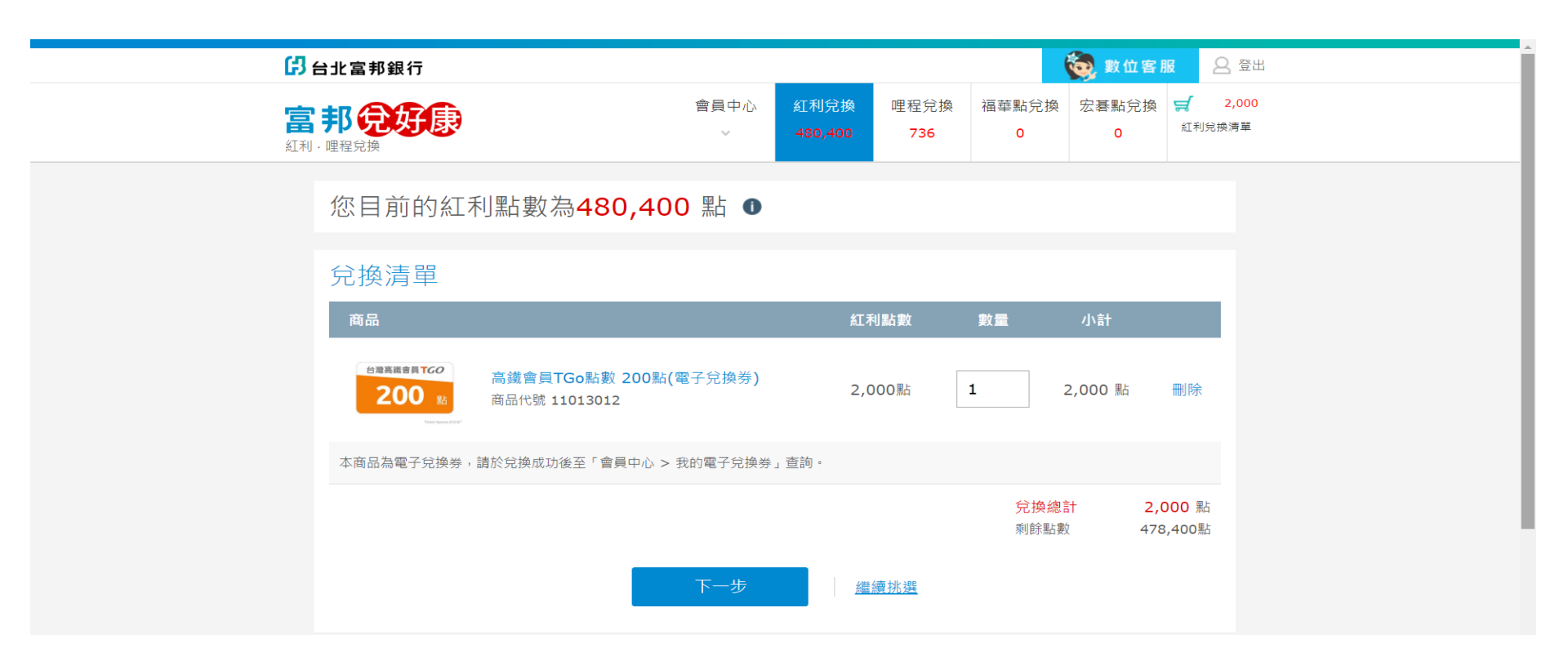

# 序號兌換介紹

# 

## 【步驟4】 檢視注意事項說明**→**確認

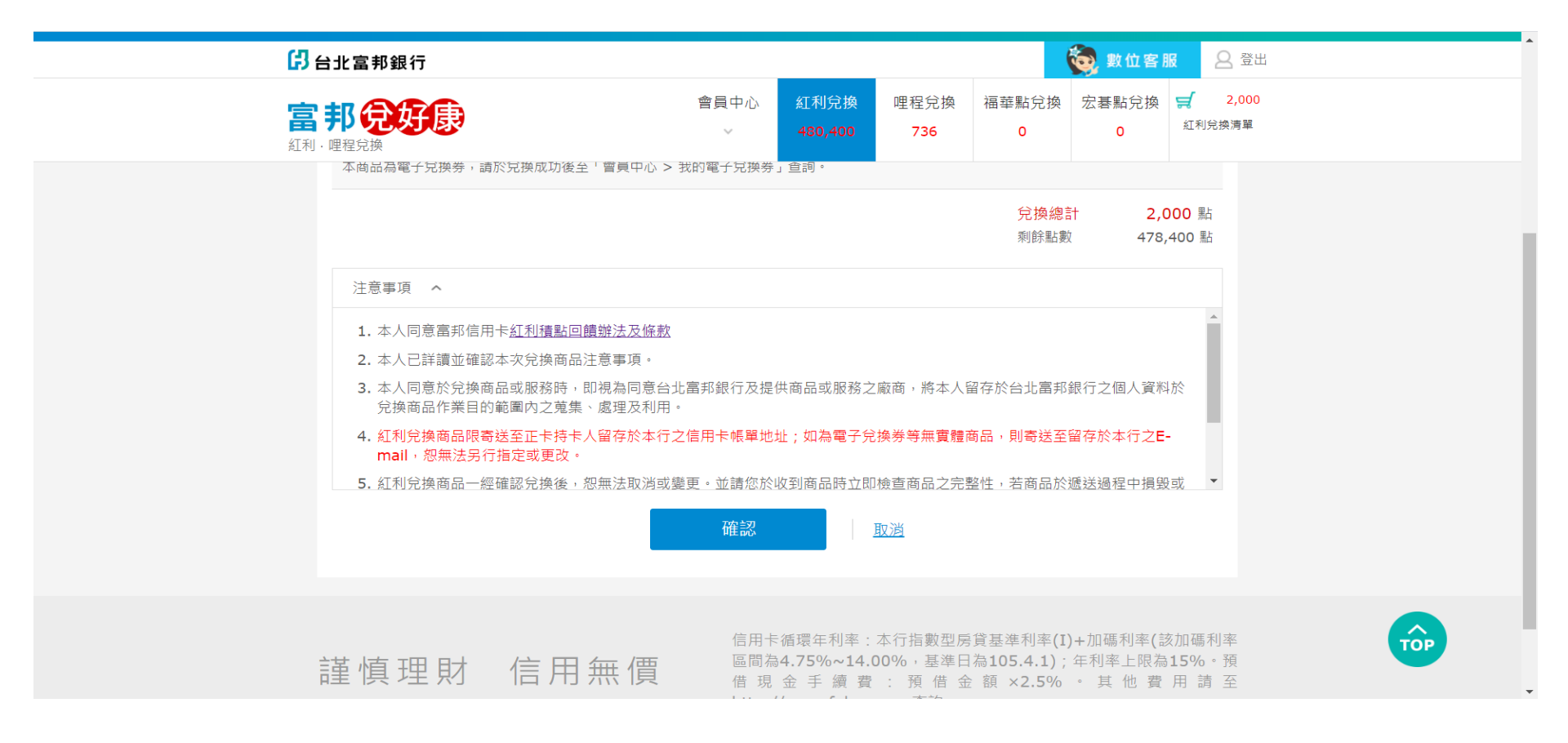

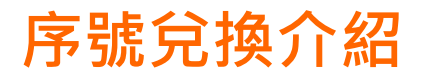

#### 【步驟5】 兌換成功

| (7)                                          |                                                                                                    |          |                 |          | <b>A</b>       |            | ~        |  |
|----------------------------------------------|----------------------------------------------------------------------------------------------------|----------|-----------------|----------|----------------|------------|----------|--|
| <b>」</b> 台北富邦銀行                              |                                                                                                    |          |                 |          | 💽 數位魯          | HK I       | 2        |  |
|                                              | 會員中心                                                                                                  | 紅利兌換     | 哩程兌換            | 福華點兌換    | 宏碁點兌換          | ų <b>z</b> |          |  |
| <b>当 わしめ</b>                                 | ~                                                                                                    | 476,400  | 736             | 0        | 0              | 紅利!        | 兌換淵      |  |
|                                              |                                                                                                    |          |                 |          |                |            |          |  |
| 🔷 兌換成功                                       | 1                                                                                                    |          |                 |          |                |            |          |  |
|                                              | •<br>                                                                                                 |          |                 | <u></u>  |                |            |          |  |
| <ul> <li>■ 如您兌換商品為賃</li> <li>換進度。</li> </ul> | <b>፤</b> 體商品或禮券,寄送至正卡持卡人留存於 <sup>;</sup>                                                              | 本行之信用卡帳  | 單地址,您可          | 點選 🔽 兌換翅 | <b>進度 查詢商品</b> | 寄送/兌       | <u>,</u> |  |
| ■ 如您兌換商品為電                                   | 雪子兌換券,兌換後約需 <b>1</b> 小時即能至商家偵                                                                         | ē用,使用方式有 | 间以下 <b>2</b> 種: |          |                |            |          |  |
| 1. 用電腦將兌換表                                   | 券 📇 列印 出來後,至商家消費時出示使用                                                                                 |          |                 |          |                |            |          |  |
| <ol> <li>用手機或平板<br/>換券後,至商業</li> </ol>       | <ol> <li>用手機或平板將兌換券 → 下載 並儲存至您的相簿中,或登入本網站至會員中心 &gt; 我的電子兌換券 查看/挑選可使用之兌<br/>換券後,至商家消費時出示使用。</li> </ol> |          |                 |          |                |            |          |  |
| 本次兌換清                                        | 本次兌換清單                                                                                                |          |                 |          |                |            |          |  |
| 商品                                           |                                                                                                    | 紅利       | 亅點數             | 數量   小   | 小計             |            |          |  |
| 公理支援会長下の                                     |                                                                                                    |          |                 |          |                |            |          |  |
| 200 st                                       | 高鐵會員TGo點數 200點(電子兌換券)                                                                                 | 2,0      | 00點             | 1 2,0    | 00點 📙          | 查看         |          |  |
| The Area and                                 | 间面代號 11013012<br>兌換編號 0003576                                                                         |          |                 |          |                |            |          |  |
| 本商品為電子兌換券                                    | ,請於兌換成功後至「會員中心 > 我的電子兌換;                                                                              | 券」查詢。    |                 |          |                |            |          |  |
|                                              |                                                                                                    |          |                 |          |                |            |          |  |

# 序號兌換介紹

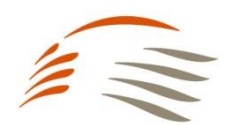

#### 【步驟6】

顯示兌換序號與序號使用效期→請至TGo會員網站<u>https://tgo.thsrc.com.tw/index.html</u> 進行序號輸入完成入點

|       | ☞<br><b>Ticket</b><br>Xpress 即享券 <sup>®</sup>      | ple | SAN |
|-------|----------------------------------------------------|-----|-----|
|       | 高鐵會員TGo點數即享券150點<br>序號: EDEN383611519646<br>立刻兌換 谷 | ple | SAN |
|       | 商品描 高鐵會員TGo點數即享券150點<br>述                          |     |     |
|       | 序號效 2021.08.31<br>期                                |     |     |
| - nPL | 注意事項<br>高鐵會員TGo點數即享券150點                           | ple |     |

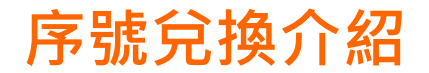

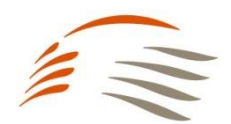

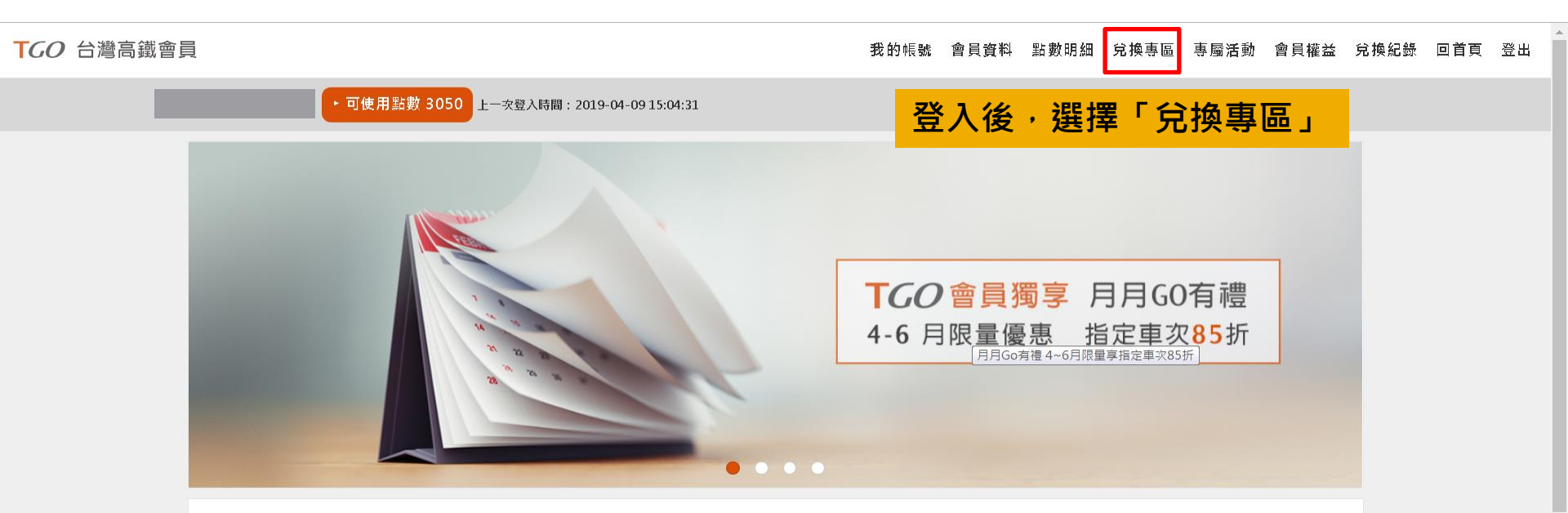

#### 精選活動

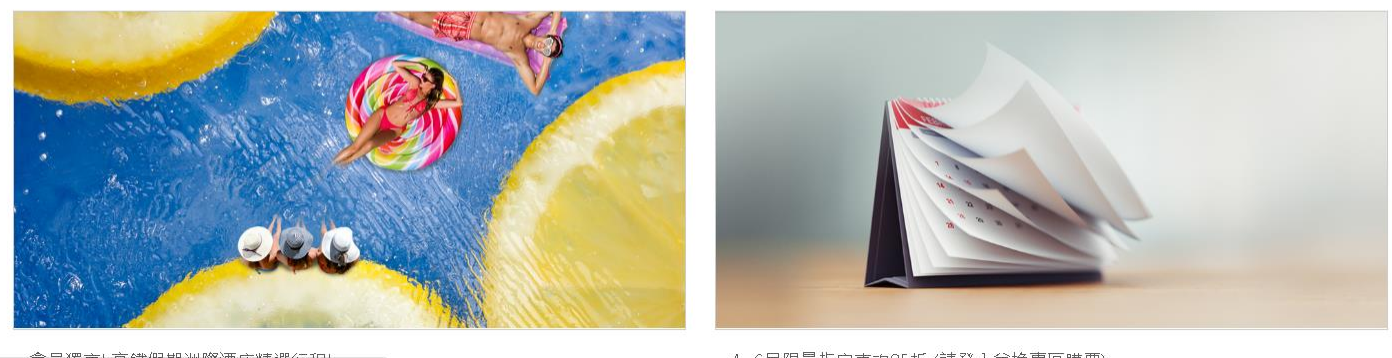

4~6日限量指定审项85折(諸啓入兌換惠原購票)

Copyright © Taiwan High Speed Rail Corporation.

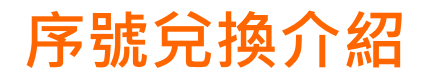

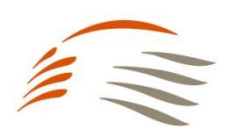

| TGO 台灣高鐵會員 |                     | 我的帳號   | 會員資料 | 點數明細 | 兌換專區       | 專屬活動 | 會員權益 | 兌換紀錄 | 回首頁 | 登出 |  |
|------------|---------------------|--------|------|------|------------|------|------|------|-----|----|--|
|            | ▶ 可使用點數 3050        |        |      |      |            |      |      |      |     |    |  |
| ŀ          | ▶兌換專區(此專區購票需立即完成付款) |        |      |      |            |      |      |      |     |    |  |
|            | 車票換購                |        | 序號兌換 |      |            |      |      |      |     |    |  |
|            | 1.查詢區問              | 2.選擇車次 | 黑占   | 選「月  | <b>F號兌</b> | 換」   | 4.5  | 記成訂位 |     |    |  |
| Ĩ          | 查詢區間                |        |      |      |            |      |      |      |     |    |  |
| 優          | 憂惠選擇                |        |      |      |            |      |      |      |     |    |  |
|            | 點數折抵全額              |        |      |      |            |      |      |      | •   |    |  |
| ψĒ         | 長戶點數共               |        |      |      |            |      |      |      |     |    |  |
| 3          | 3050點               |        |      |      |            |      |      |      |     |    |  |
| 后          | <u> </u> 段程站        |        |      |      |            |      |      |      |     |    |  |
|            | 南港                  |        | _    |      |            |      |      |      | •   |    |  |

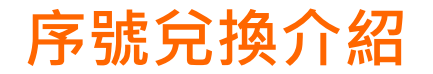

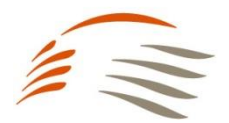

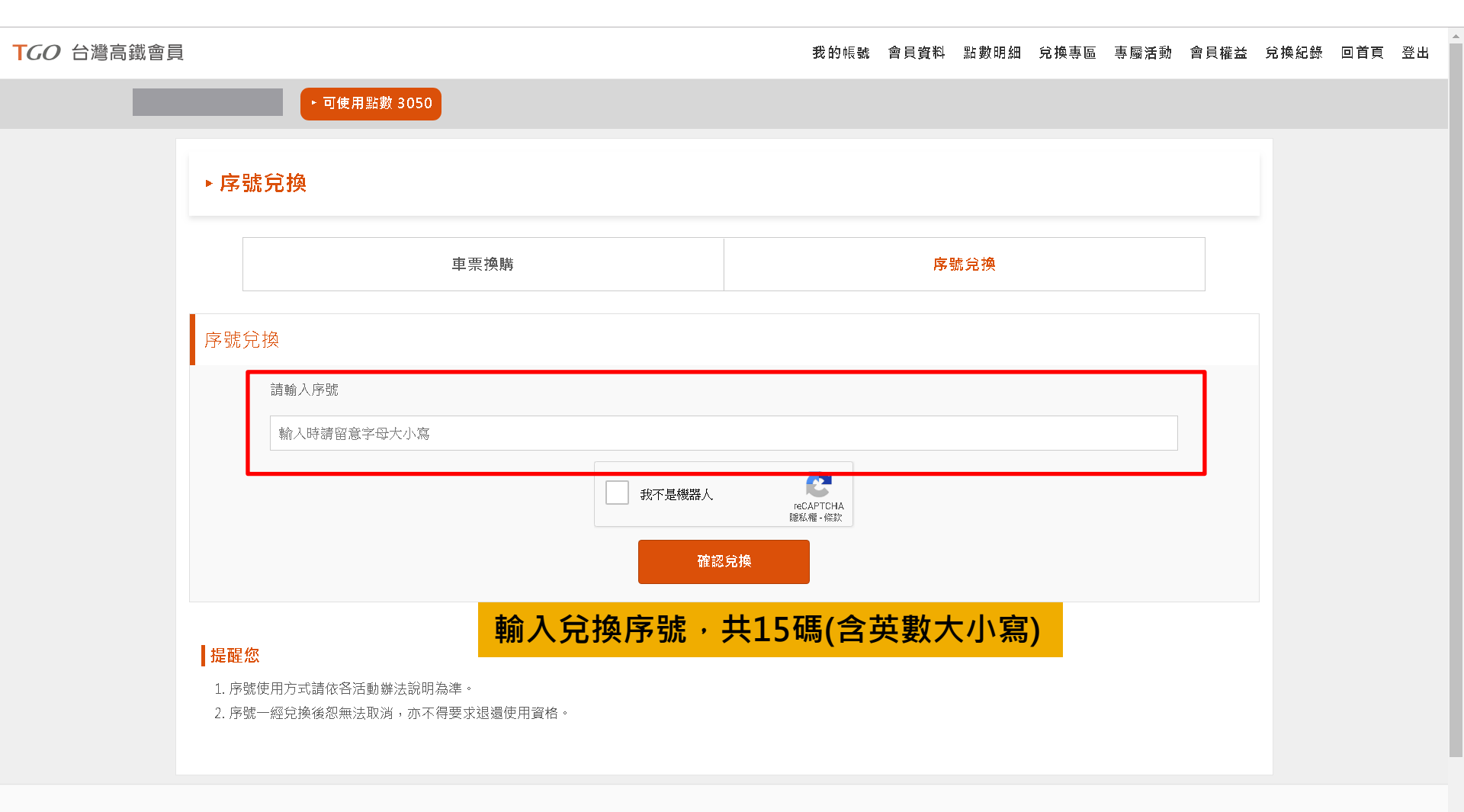

f m

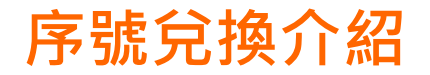

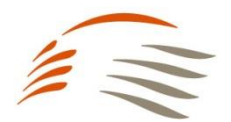

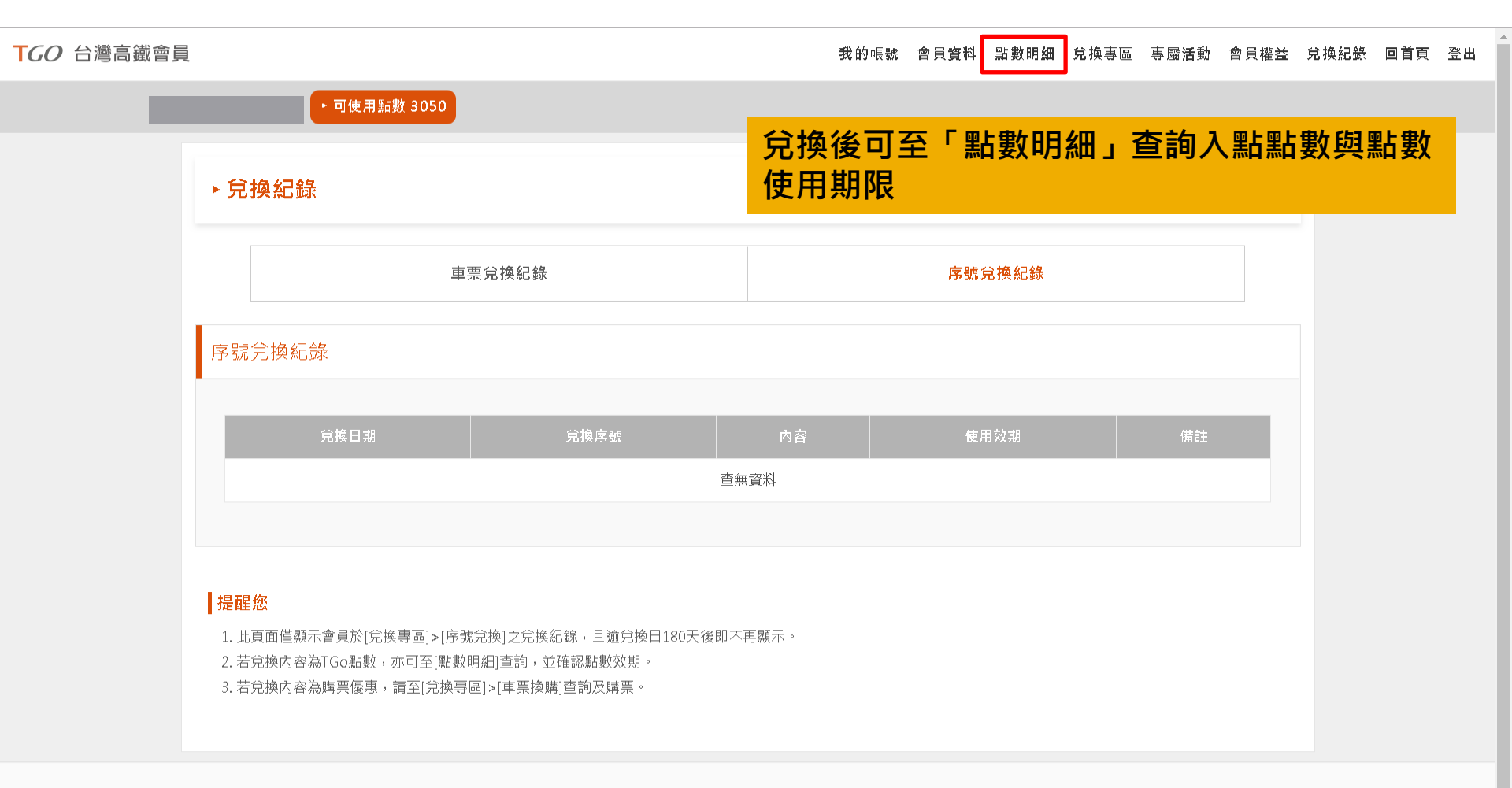

#### f

24hr網路訂位 | 點數規約 | 個人資料保護政策 | 常見問題 | 聯絡我們 | 高鐵企業網站